## 壁挂炉配网说明书

## 配网说明

1. 下载 APP:

安卓手机扫描下方左边二维码下载;

苹果手机扫描下方右边二维码下载,或者在苹果应用商店搜索"壁挂炉 控制器"进行下载。

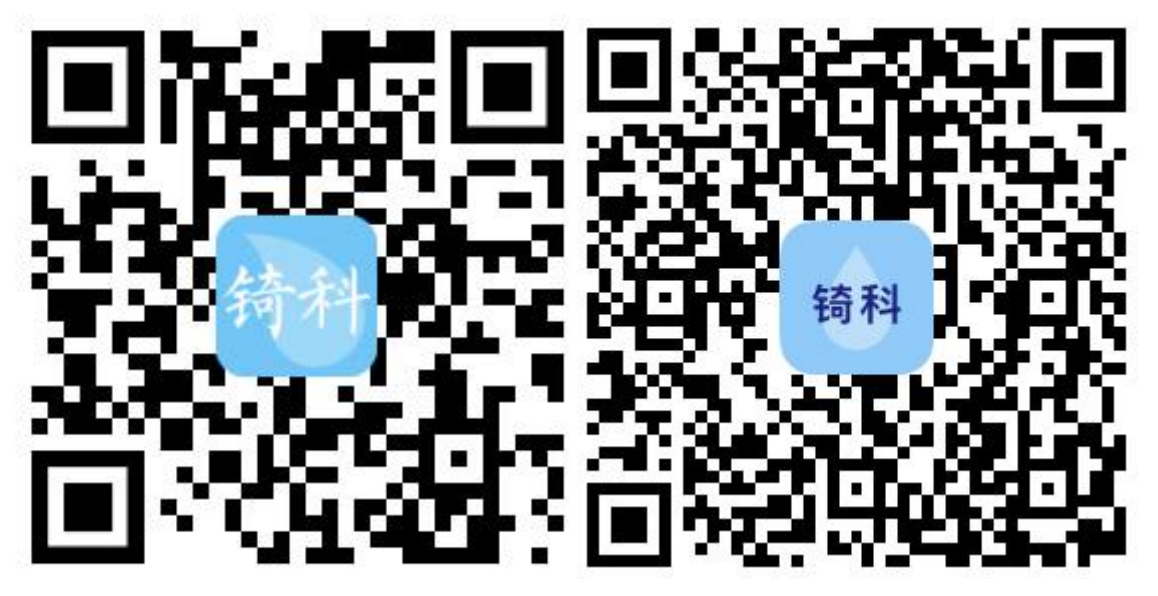

2. 打开"壁挂炉控制器 APP",注册一个账号,登录。

|                         | く 账号注册     |                                |
|-------------------------|------------|--------------------------------|
| 續科电子<br>經季軍推、增監監用本、增裝任系 | 2. / 请输入账号 | <b>待科电子</b><br>注于掌理、智能能用本、智慧体系 |
| 2. / 请输入账号              | ☐ / 请输入密码  | <u>८</u> / 123                 |
| ☐ / 请输入密码               | ☐ 请再次输入密码  | £ / •••                        |
|                         | 注册         | 登录中, 请稍候                       |
| ☑记住密码                   |            | ☑记住密码                          |
| 登录                      |            | 登录                             |
| 注册 V1.0.7 关于            |            | 注册 V1.0.7 关于                   |
|                         |            |                                |

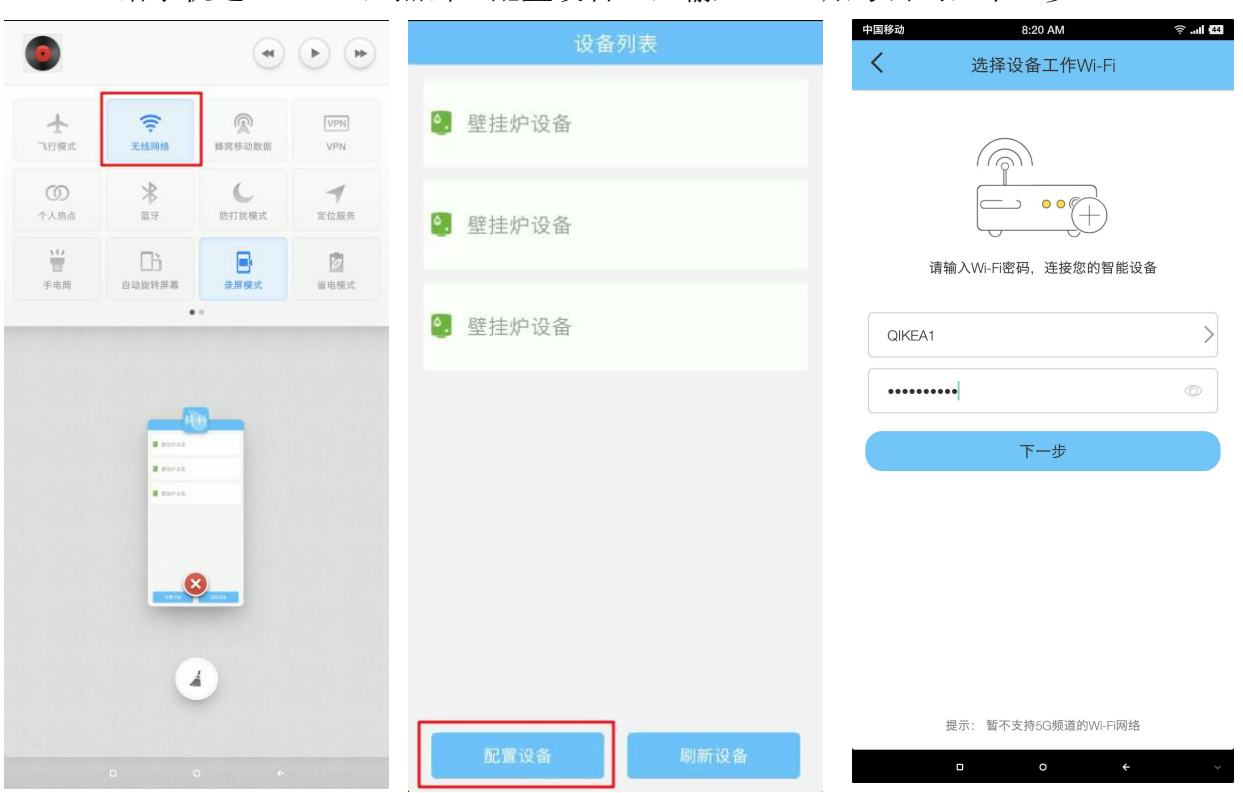

3. 给手机连上 WIFI,点击"配置设备",输入 WIFI 账号密码,下一步。

 根据提示,按下壁挂炉设备的配网按键(该按键由商家提供),待壁挂炉设备 的显示屏显示 "A1",点击"我已完成上述操作"。

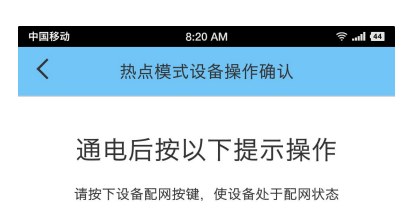

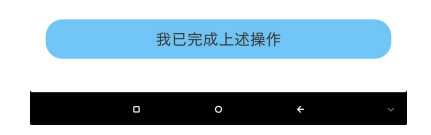

5. 2019 年 11 月之后的产品直接点击"开始配置", 2019 年 11 月之前的产品 点击"其他模式配置"。

| 中国移动 | 8:21 AM 중il 44           |
|------|--------------------------|
| 取消   | <b>按</b> 家开 <b>进</b> 接设备 |
|      |                          |
|      |                          |
|      |                          |
|      |                          |
|      |                          |
|      |                          |
|      |                          |
|      |                          |
|      |                          |
|      | 开始配置                     |
|      | 甘仙描式配器                   |
|      | 大吃たちに通                   |
|      | □ 0 <del>(</del> ~       |

6. 等待设备配网成功,壁挂炉设备显示屏显示"A8",即为成功。

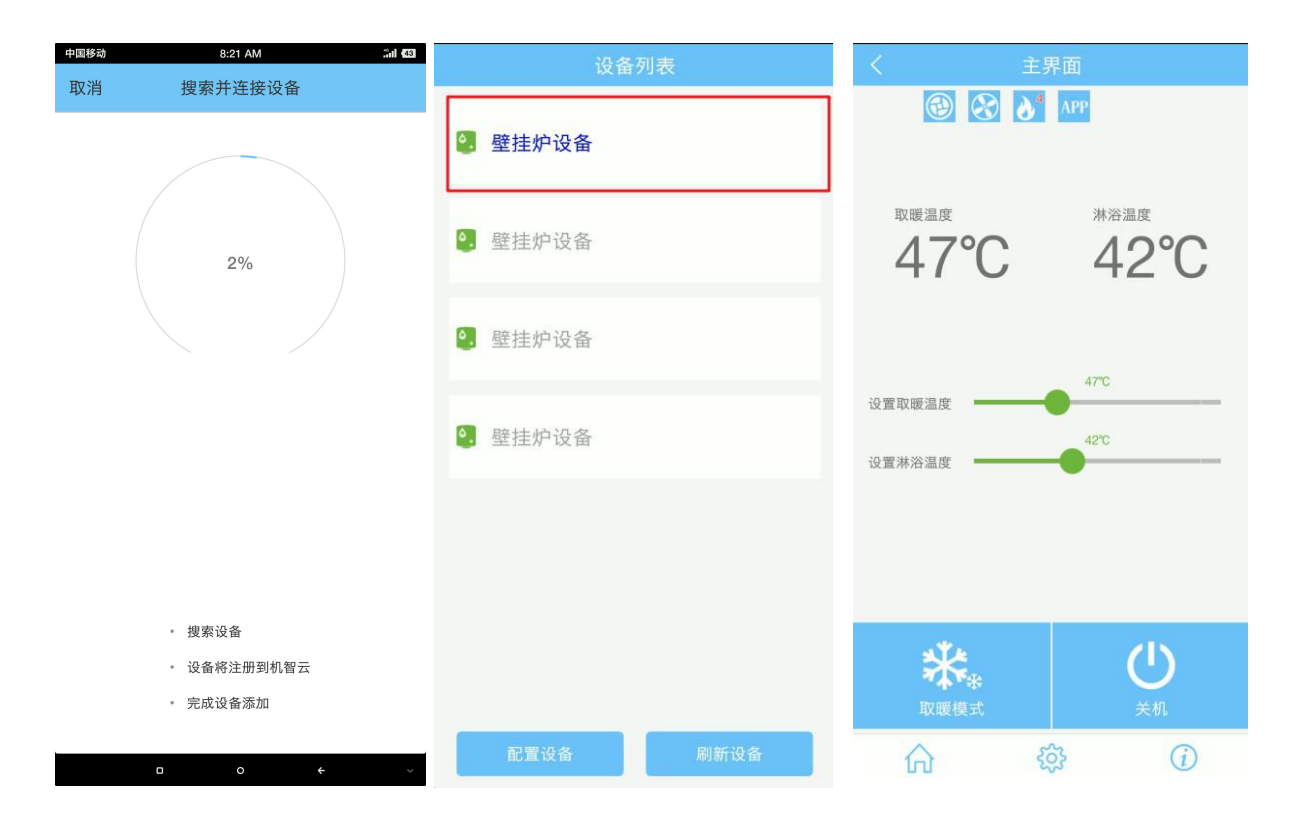